## ACRA's New E-Payment Initiatives

25 January 2019

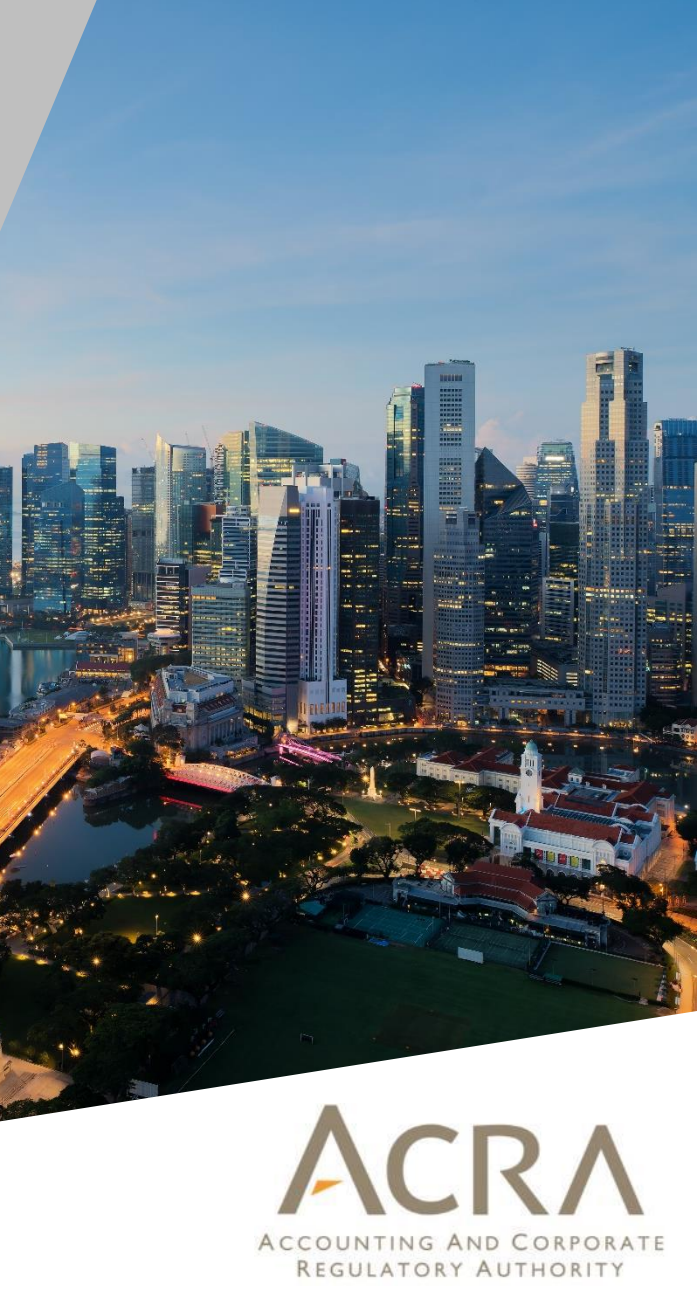

# Agenda

- 1. New E-Payment Options and Benefits
- 2. Step-by-Step Process
- 3. Cessation of Deposit Service Account

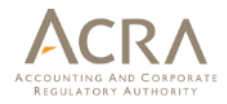

New E-Payment Options and Benefits

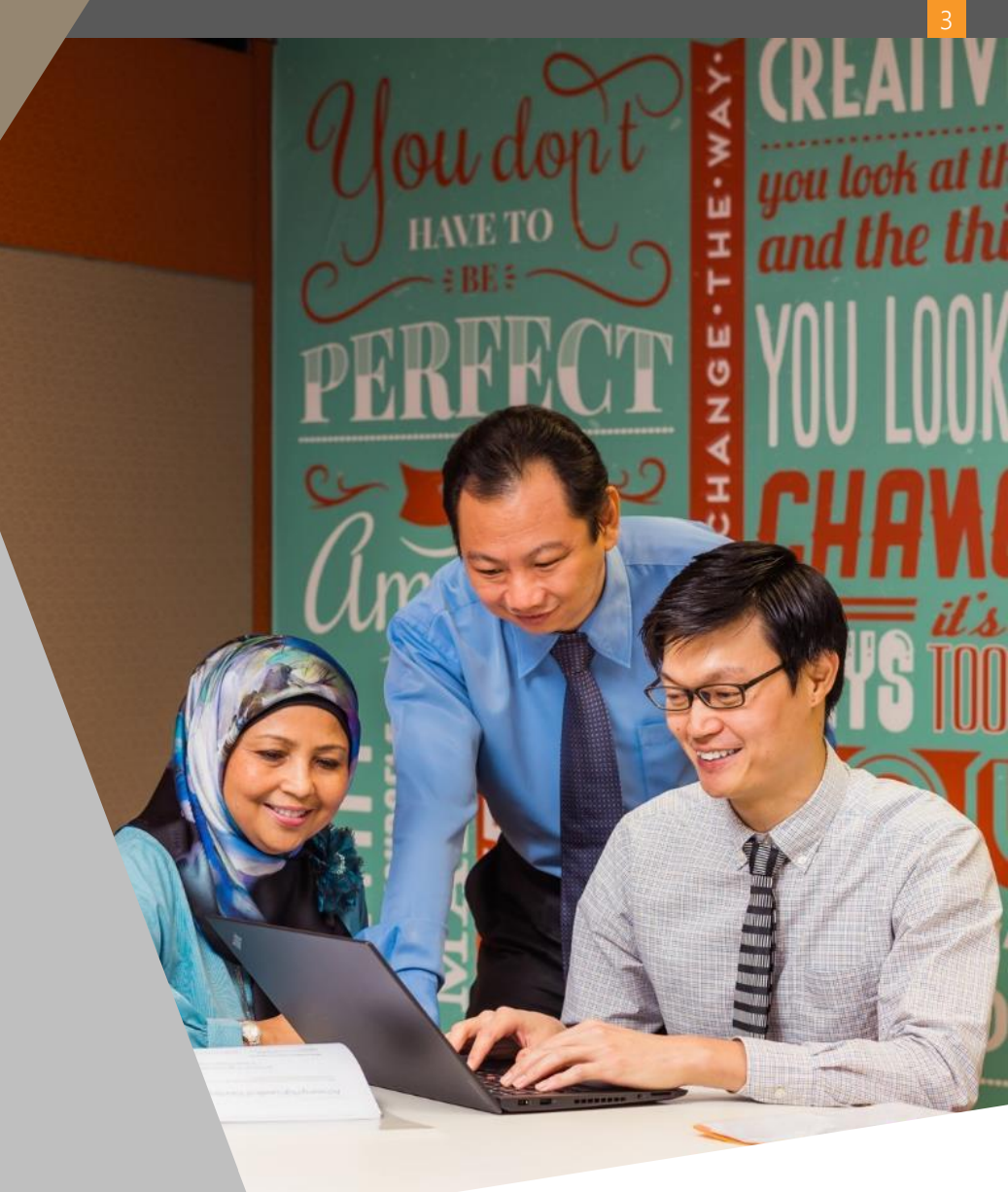

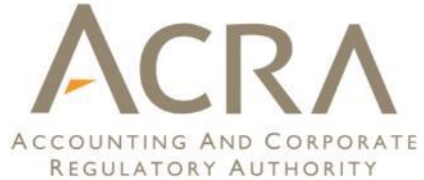

### New e-payment options offered by ACRA

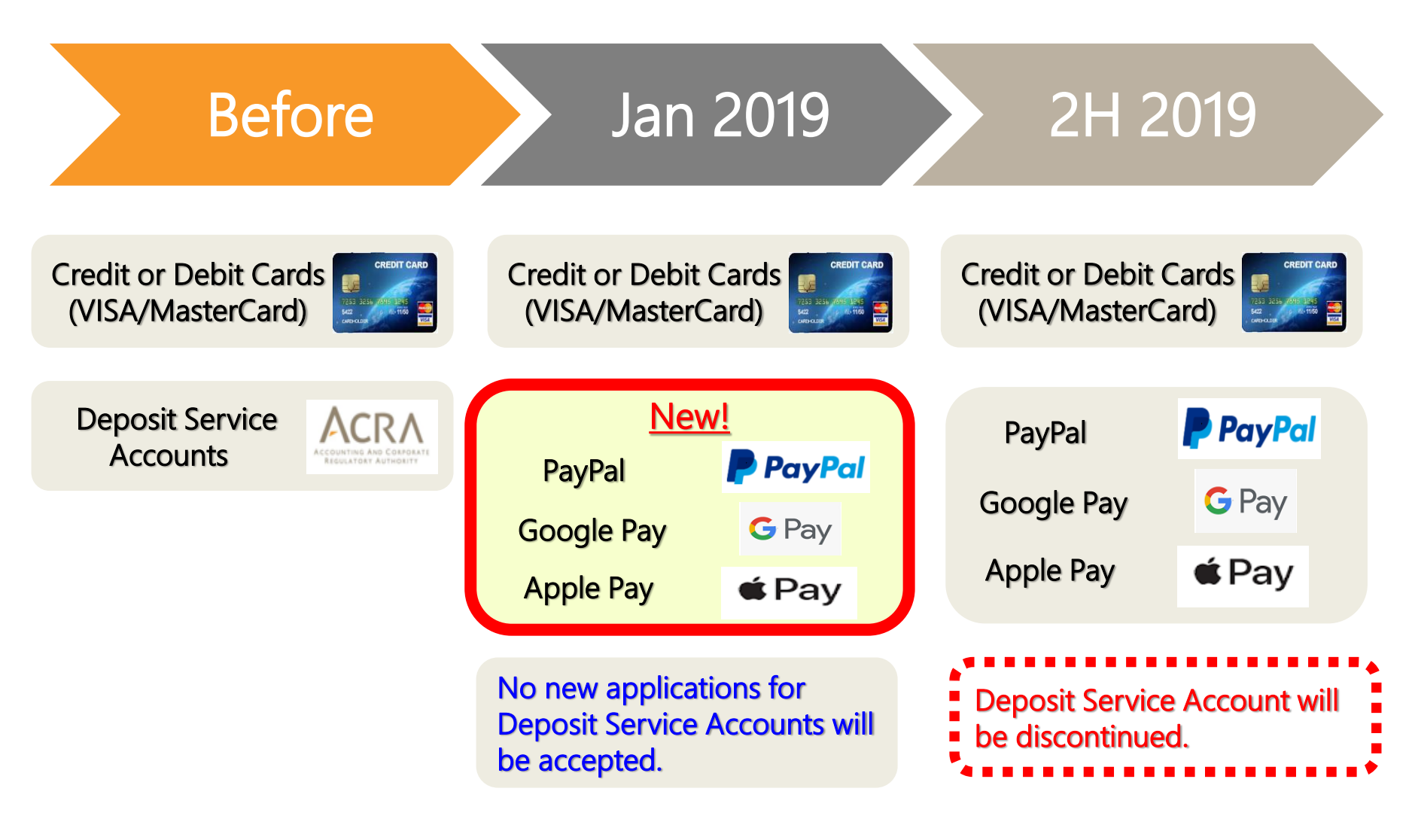

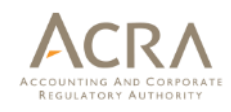

# Digital e-Wallets (PayPal, Google pay, Apple pay)

#### Fast and simple way to pay

 $\rightarrow$  One time set-up effort, seamless payments downstream.

#### **E-wallet features**

- $\rightarrow$  Ability to link credit or debit cards to e-wallet account.
- Ability to rely on e-wallet security and credentials; do away with credit/debit cards' OTP authentication.

#### Notification alerts

- Transactions details are displayed in e-wallet account instantly (useful for prompt billings).
- $\rightarrow$  Notification alerts can be set for all transactions through e-wallet account.

#### Convenience

- → Ability to use fund balance (for PayPal account) to make payments.
- $\rightarrow$  Top-up funds at own convenience without going through ACRA.

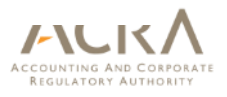

# Corporate card payment options

#### Purchasing cards

- $\rightarrow$  A form of company charge card for B2B purchases.
- $\rightarrow$  Easy tracking and monitoring of expenses.
- $\rightarrow$  Can be issued for specific business transactions.

#### Corporate credit/debit cards

- → Issued to employees for business related expenses, e.g. travelling, entertainment.
- Consolidate and control expenses through corporate billing and issuance of cards.
- $\rightarrow$  Enterprise perks.

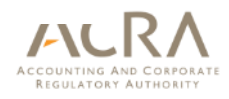

# 2 Step-by-Step Process

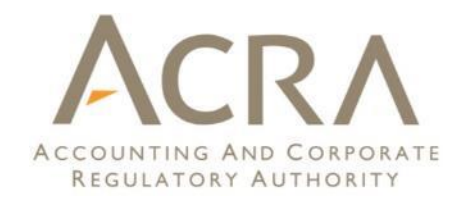

## Step 1 - Start of payment process (Unchanged)

|           |                         | Account 🚇                                      | Cart 足 👤 | Logou                        | ıt 🖻            |       |
|-----------|-------------------------|------------------------------------------------|----------|------------------------------|-----------------|-------|
| Review    | v                       |                                                |          |                              |                 |       |
|           |                         |                                                |          | Make F                       | ayment          | click |
| iShop     |                         |                                                |          |                              | 0               | here  |
| UEN/ID No | Entity Name/Person Name | Product                                        |          | Delivery<br>Mode<br>(Status) | Amount<br>(SGD) |       |
|           |                         | Business Profile (Co)<br>Date Added 05/01/2019 |          | EMAIL                        | 5.50            |       |
| BizFile   |                         |                                                |          |                              | 0               |       |
| UEN/ID No | Entity Name             | Transaction Description                        |          |                              | Amount<br>(SGD) |       |

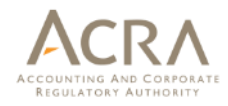

# Step 2 - Read notice and retain ARN Ref No, before selecting e-payment option

#### Important Notice:

Please retain the ARN Reference Number for your record. If you are using a pop-up blocker, please add www.bizfile.gov.sg as your allowed site. Otherwise, your payment may not be completed.

**Payment Methods** 

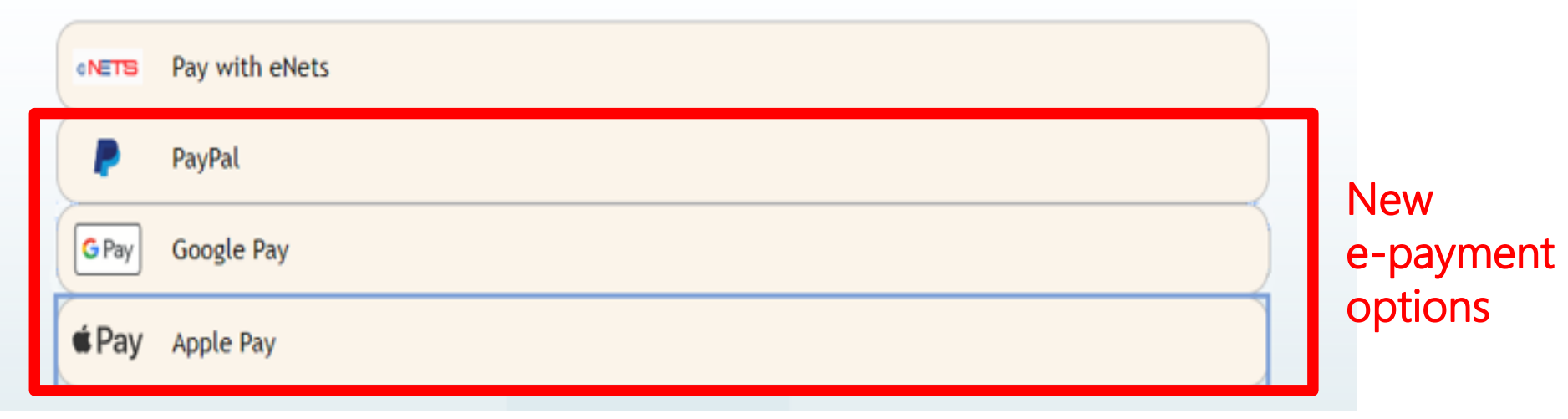

Note: Apple Pay is displayed only on Safari browsers and Apple devices.

Please

take

note

(Unchanged)

# Step 3 - To pay using VISA or Mastercard (1)

#### Important Notice:

Please retain the ARN Reference Number for your record. If you are using a pop-up blocker, please add www.bizfile.gov.sg as your allowed site. Otherwise, your payment may not be completed.

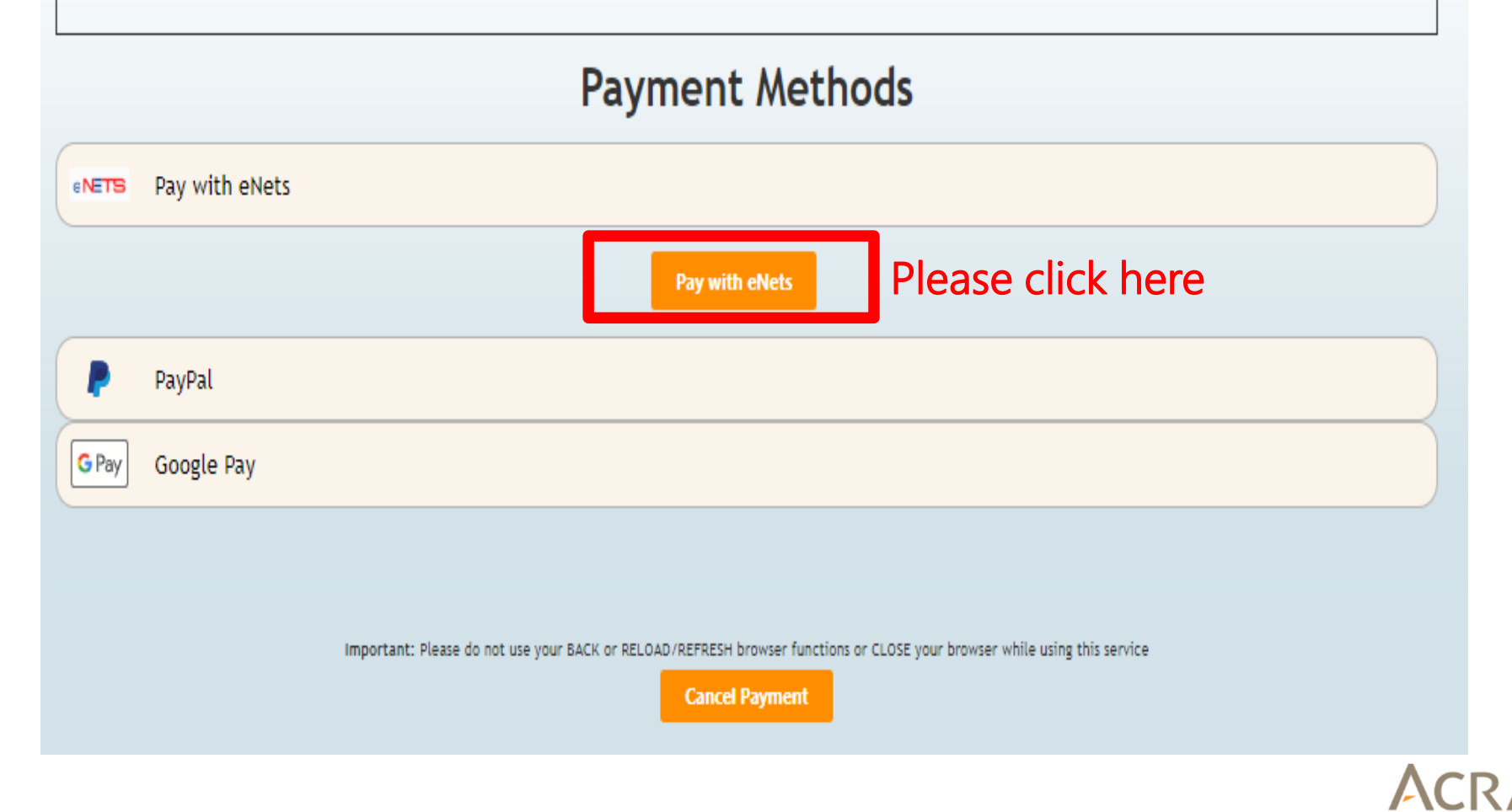

Copyright © ACRA 2019. All rights reserved.

REGULATORY AUTHORIT

### Step 3 - To pay using VISA or Mastercard (2)

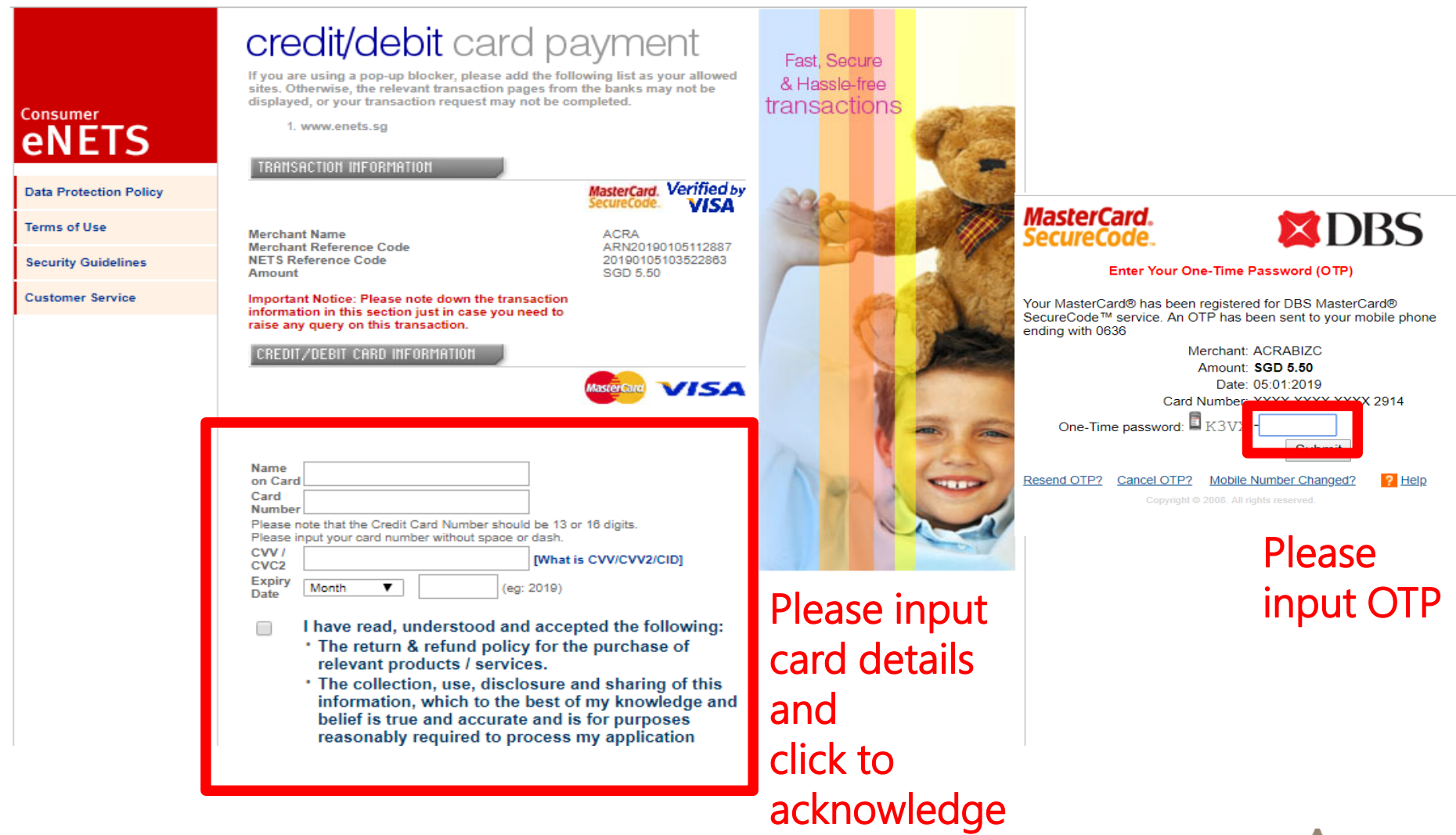

ACCOUNTING AND CORPORATE REGULATORY AUTHORITY

### Step 3 - To pay using PayPal or AMEX (1)

#### Important Notice:

Please retain the ARN Reference Number for your record. If you are using a pop-up blocker, please add www.bizfile.gov.sg as your allowed site. Otherwise, your payment may not be completed.

#### **Payment Methods**

|       | Please click here |
|-------|-------------------|
| G Pay | Google Pay        |
| t Pay | Apple Pay         |

Copyright © ACRA 2019. All rights reserved.

REGULATORY AUTHORI

# Step 3 - To pay using PayPal or AMEX (2)

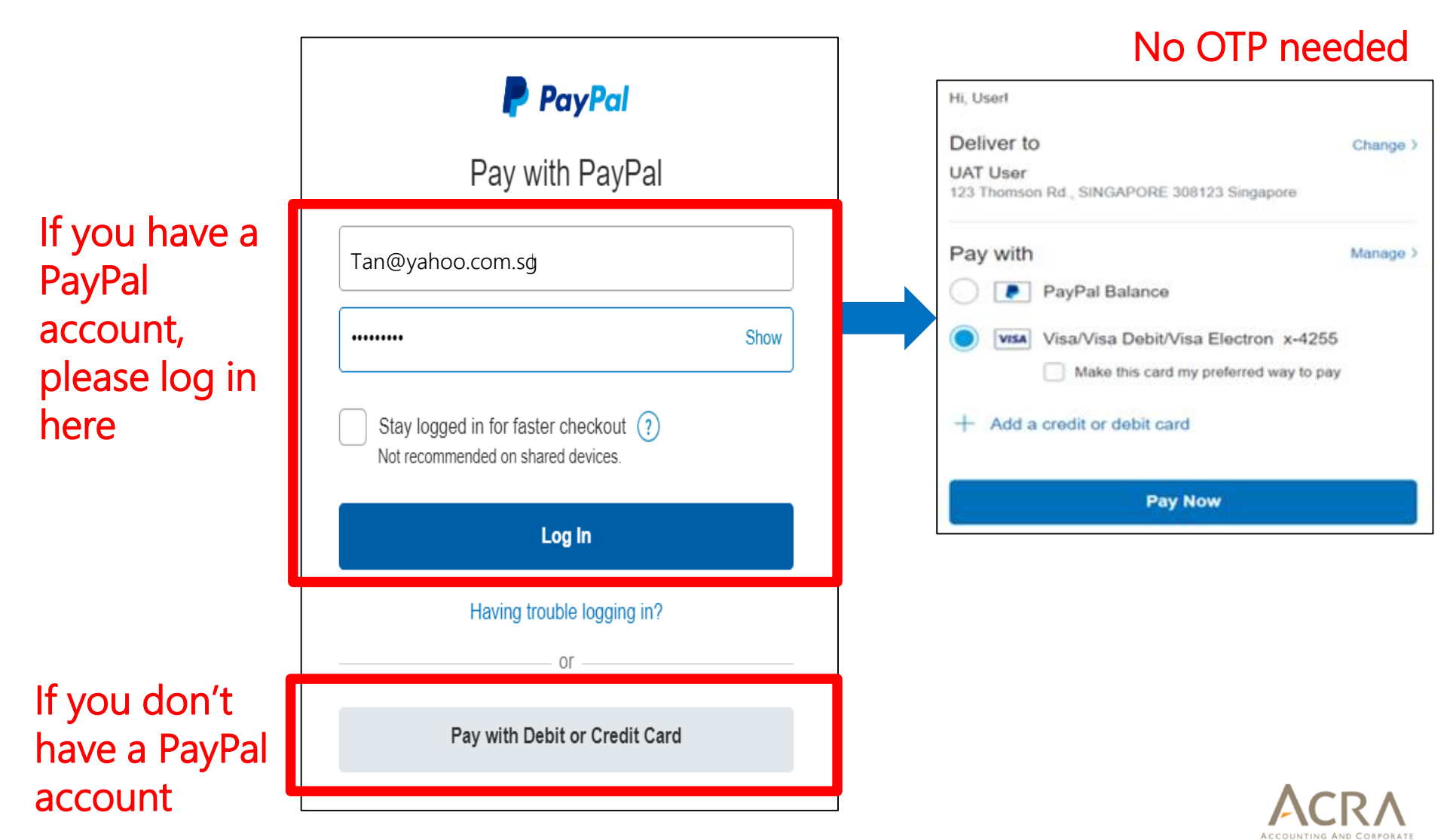

Copyright © ACRA 2019. All rights reserved.

REGULATORY AUTHORIT

# Step 3 - To pay using Google Pay (1)

#### Important Notice:

Please retain the ARN Reference Number for your record. If you are using a pop-up blocker, please add www.bizfile.gov.sg as your allowed site. Otherwise, your payment may not be completed.

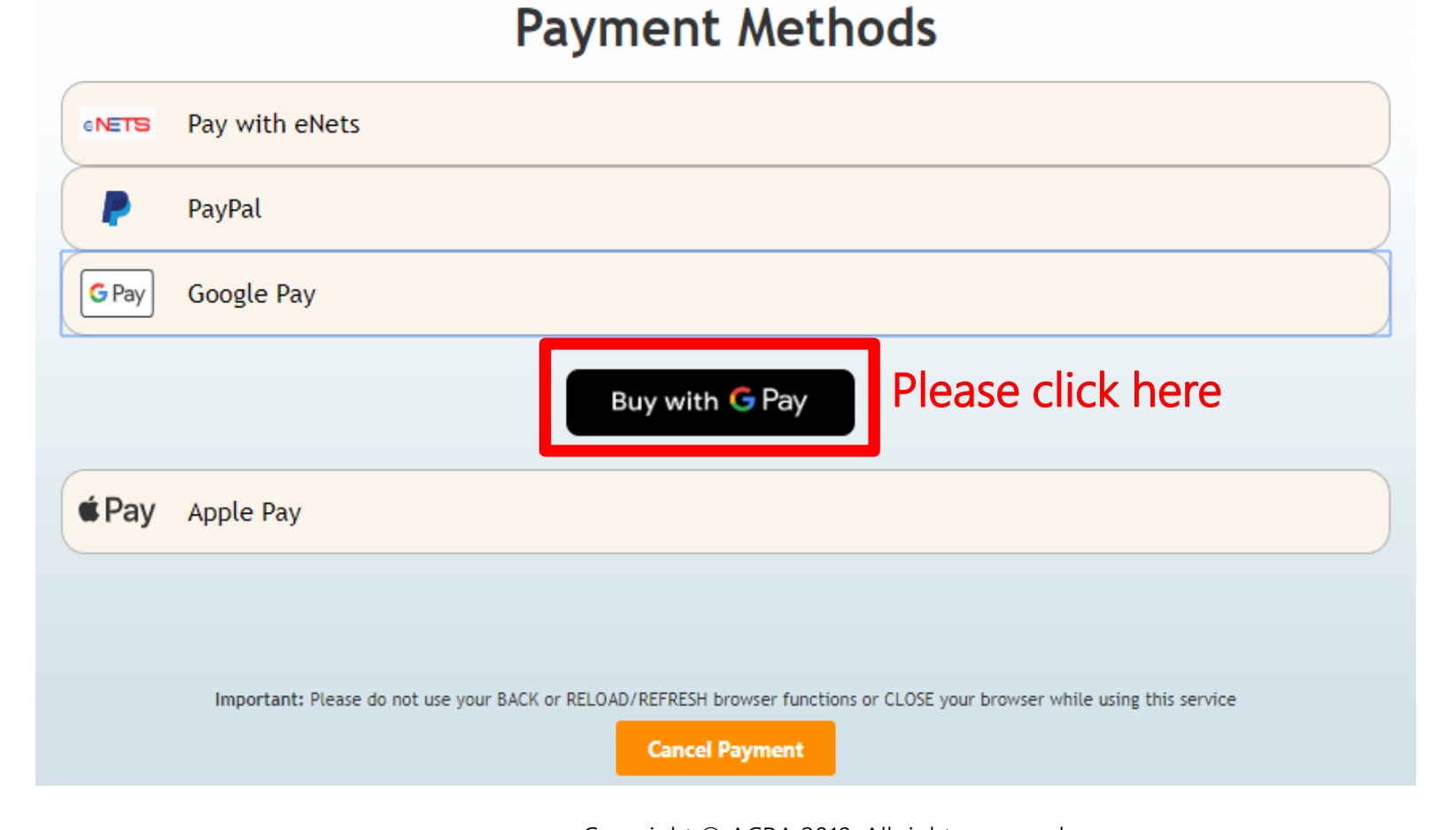

#### Copyright © ACRA 2019. All rights reserved.

**REGULATORY AUTHORI** 

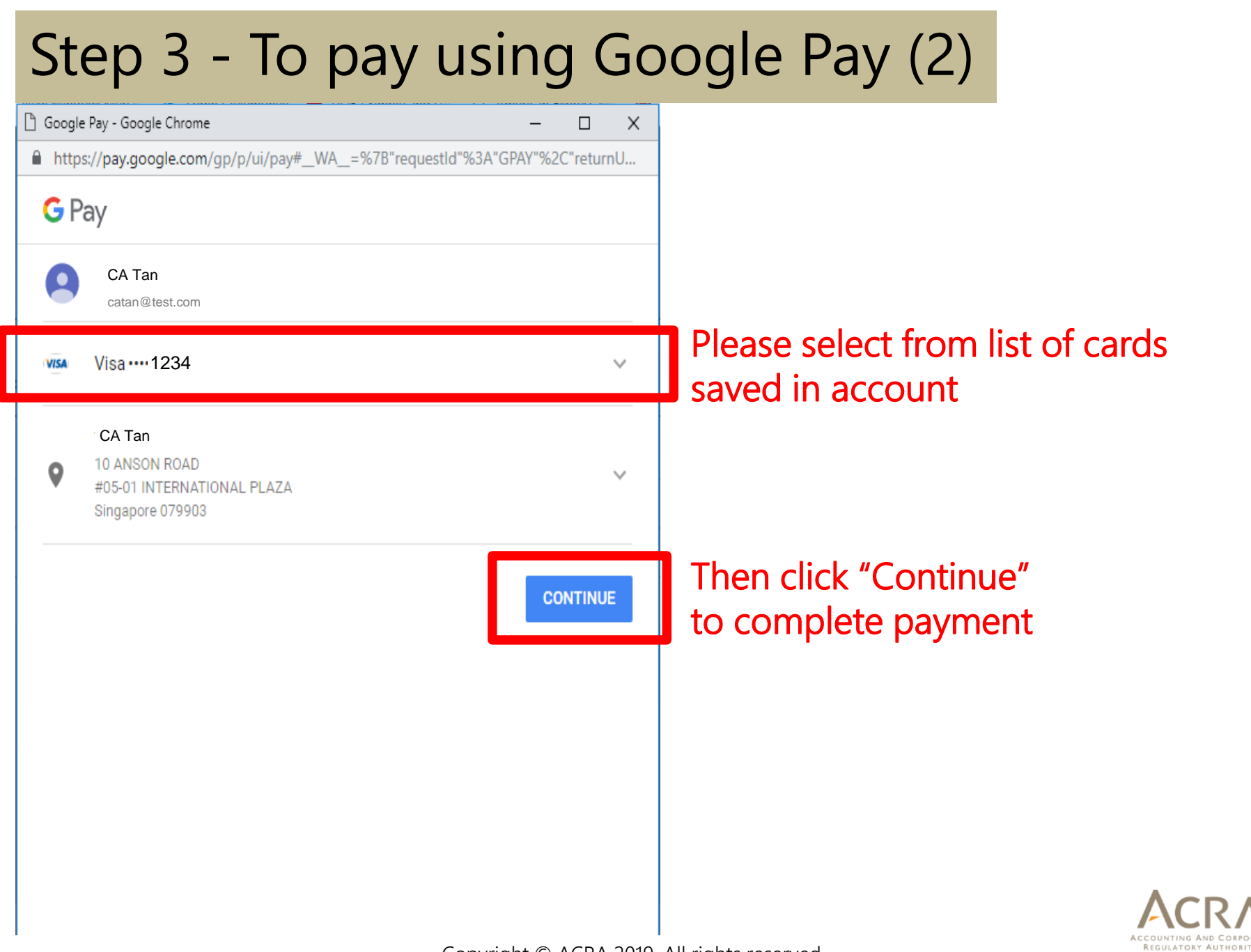

### Step 3 - To pay using Apple Pay (1)

#### Important Notice:

Please retain the ARN Reference Number for your record. If you are using a pop-up blocker, please add www.bizfile.gov.sg as your allowed site. Otherwise, your payment may not be completed.

#### **Payment Methods**

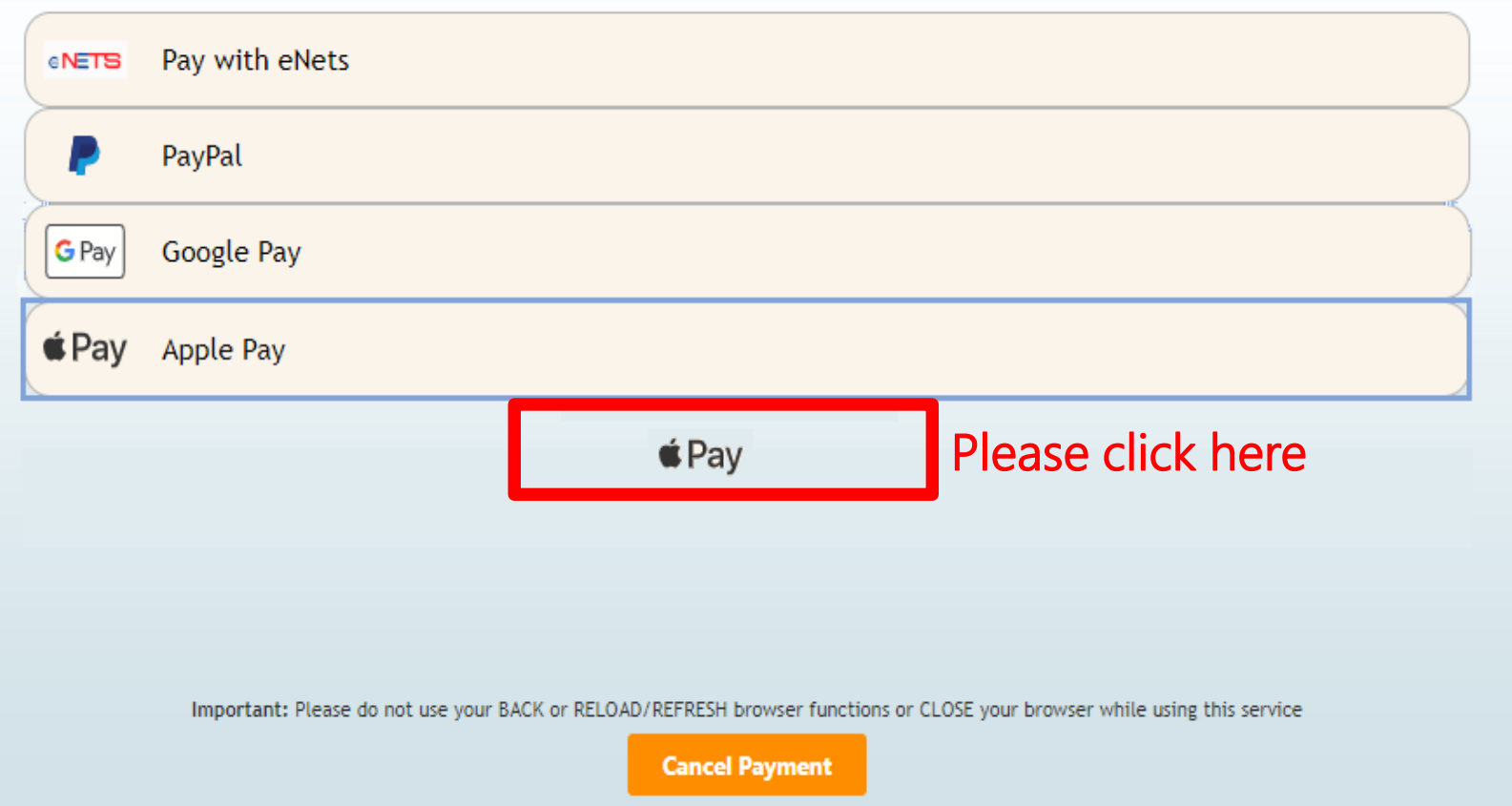

Copyright © ACRA 2019. All rights reserved.

REGULATORY AUTHOR

### Step 3 - To pay using Apple Pay (2)

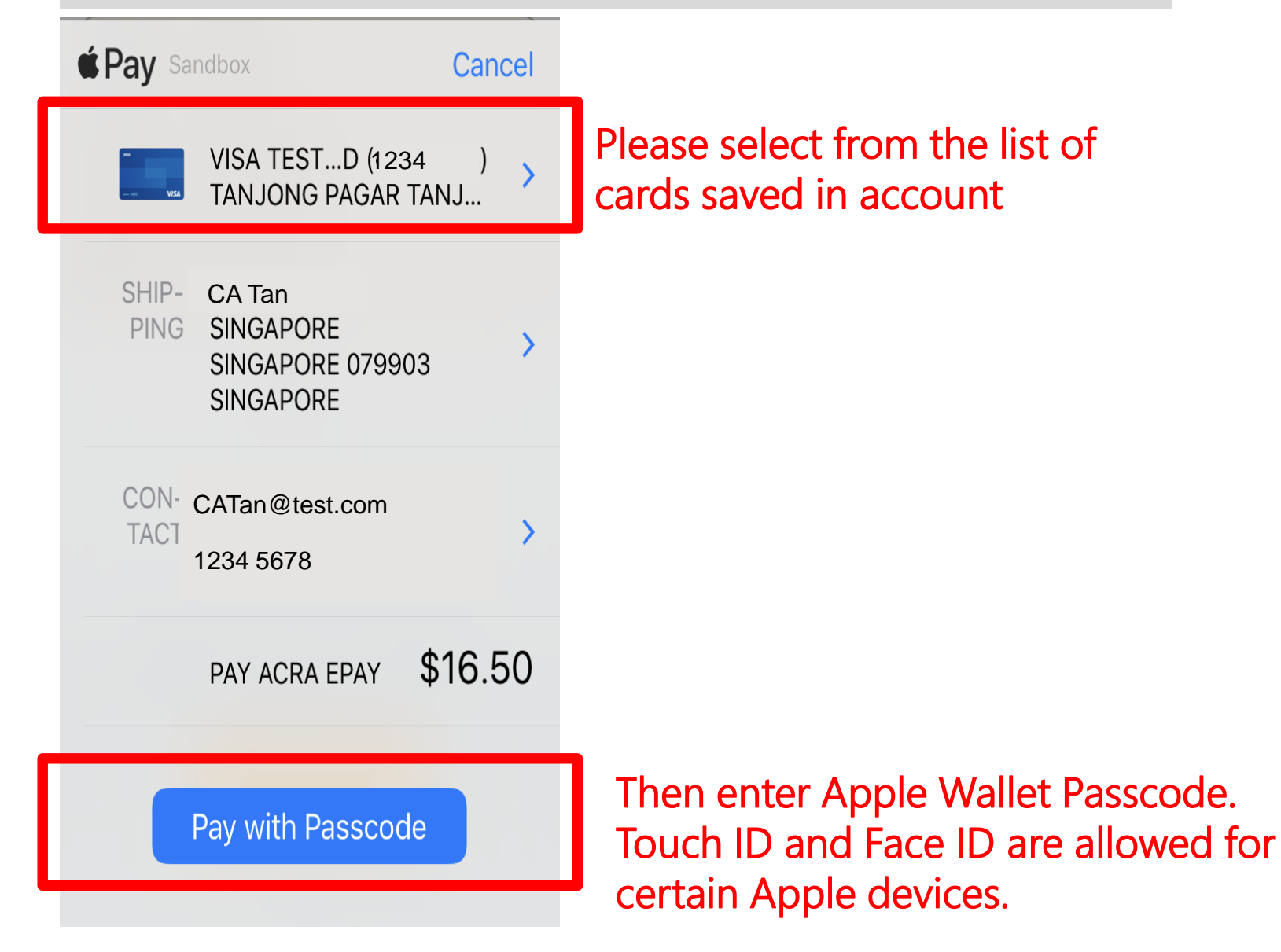

ACCOUNTING AND CORPORATI REGULATORY AUTHORITY

# Step 4 - Completion of payment (Unchanged)

|                                                                                                    | Account 🚇                     | Cart 🗜 🤇 | Logout 🖻                                       |  |  |  |
|----------------------------------------------------------------------------------------------------|-------------------------------|----------|------------------------------------------------|--|--|--|
| Acknowledgement                                                                                                    |                               |          |                                                |  |  |  |
|                                                                                                    |                               |          | View Receipt Print                             |  |  |  |
| Confirmation<br>Your payment has been received successfully.                                                                                                    | Confirm<br>successful payment |          | Click to view and<br>keep a copy of<br>receipt |  |  |  |
| ARN Ref Number Receipt Number<br>ARN20190105112880 ACRA1901051                                                                                                    |                               |          |                                                |  |  |  |
| EP Reference No. Date & Time   EWCKR97C 05/01/2019 10                                                                                                    | :23:51                        |          |                                                |  |  |  |
| Paid Via<br>PayPal Indicate e-payment option used                                                                                                    |                               |          |                                                |  |  |  |
| Notes                                                                                                    |                               |          |                                                |  |  |  |
| ACRA has implemented a suite of Value Added Services for new business entities as part of our one-stop business facilitation<br>initiative. These services are available by clicking on the Value Added Services link under Quick Access. |                               |          |                                                |  |  |  |
| You will receive a free Business Profile of the entity via email, if:<br>(i) You have successfully incorporated/registered a new entity; and/or<br>(ii) You have completed the renewal/annual filing/annual declaration for an entity.    |                               |          |                                                |  |  |  |

Click Here for the estimated Processing time.

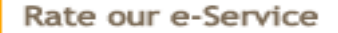

Thank you for using our e-service. We would appreciate if you can take few seconds to rate our e-service here.

# Step 5 – Retain a copy of receipt (Unchanged)

#### Print

ACCOUNTING AND CORPORATE REGULATORY AUTHORITY 10 Anson Road,#05-01/15 International Plaza, S(079903)

#### RECEIPT

#### Reference useful for refund application, if any

| Receipt No.                   | : ACRA190105112886 | ARN                   | : ARN2019010  | 5112880   |  |  |  |  |
|-------------------------------|--------------------|-----------------------|---------------|-----------|--|--|--|--|
| EP Reference No.              | : EWCKR97C         | GST Registration No.  | : M9-0008879- | ·1        |  |  |  |  |
| Paid By                       | Tan                | Date/Time             | : 05/01/2019  | 10:23:51  |  |  |  |  |
| Paid Via                      | : PayPal           |                       |               |           |  |  |  |  |
| S/No. Transaction No.         | Entity Name/UEN    | Description           | Amount (SGD)  | Status    |  |  |  |  |
| 1                             |                    | BUSINESS PROFILE (CO) | 5.50          | Completed |  |  |  |  |
| GST(SGD) 0.36 TOTAL(SGD) 5.50 |                    |                       |               |           |  |  |  |  |

This is a computer-generated receipt. No signature is required.

It is important to print a copy of the receipt for future reference.

\*GST Applicable.

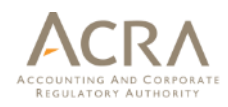

Copyright © ACRA 2019. All rights reserved.

Back

# 3 Cessation of Deposit Service Account

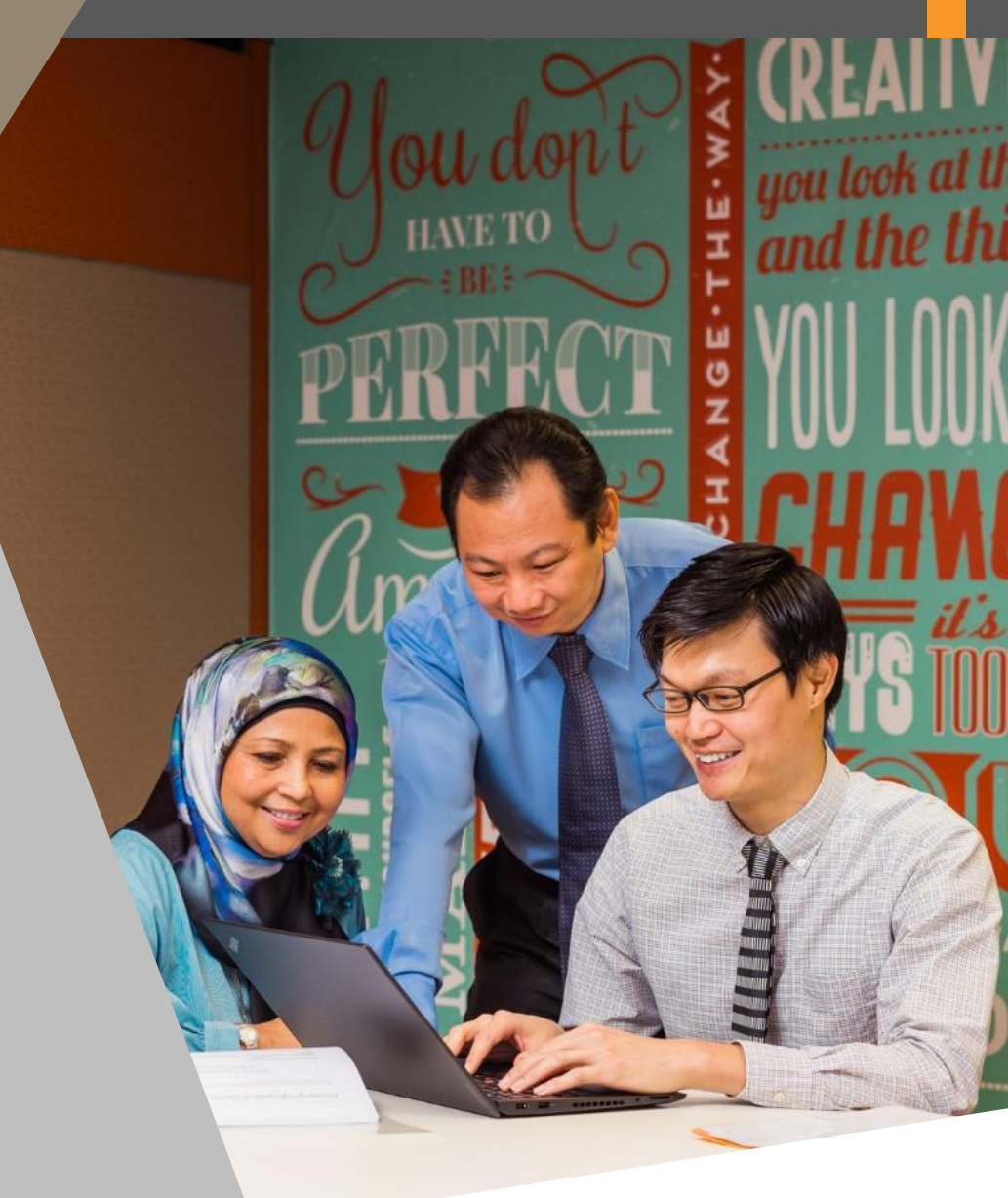

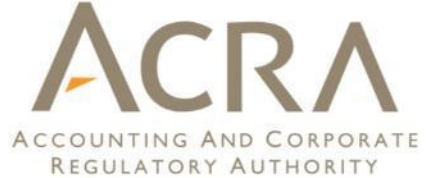

#### Cessation of Deposit Service Accounts (DSA) service

- Given the variety of e-payment options, DSA service will cease by 2H 2019
  - Any remaining DSA balances will be refunded
  - Detailed instructions will be released in Feb 2019.
- Drawbacks of DSA
  - Need to maintain funds with ACRA
  - Balance is not entitled to interest
  - Top-up takes time to process if cheques are used.

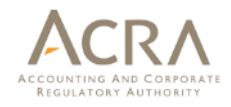

# Actions required by DSA holders

- Identify alternative payment solution that suits your needs. Could take the following forms:
  - PayPal (fund balance or linked to cards)
  - Purchasing/Corporate credit cards
  - Debit cards

#### Useful Tips:

Transit early to new e-payment options before DSA is ceased.

- Time is needed to familarise with new solutions e.g. PayPal.
- Corporate cards account opening takes 1-2 months.
- Upon receipt of ACRA detailed instructions:
  - apply online on BizFile<sup>+</sup> to close your DSA accounts
  - update bank account on BizFile<sup>+</sup> for refund of DSA balance

### Timeline

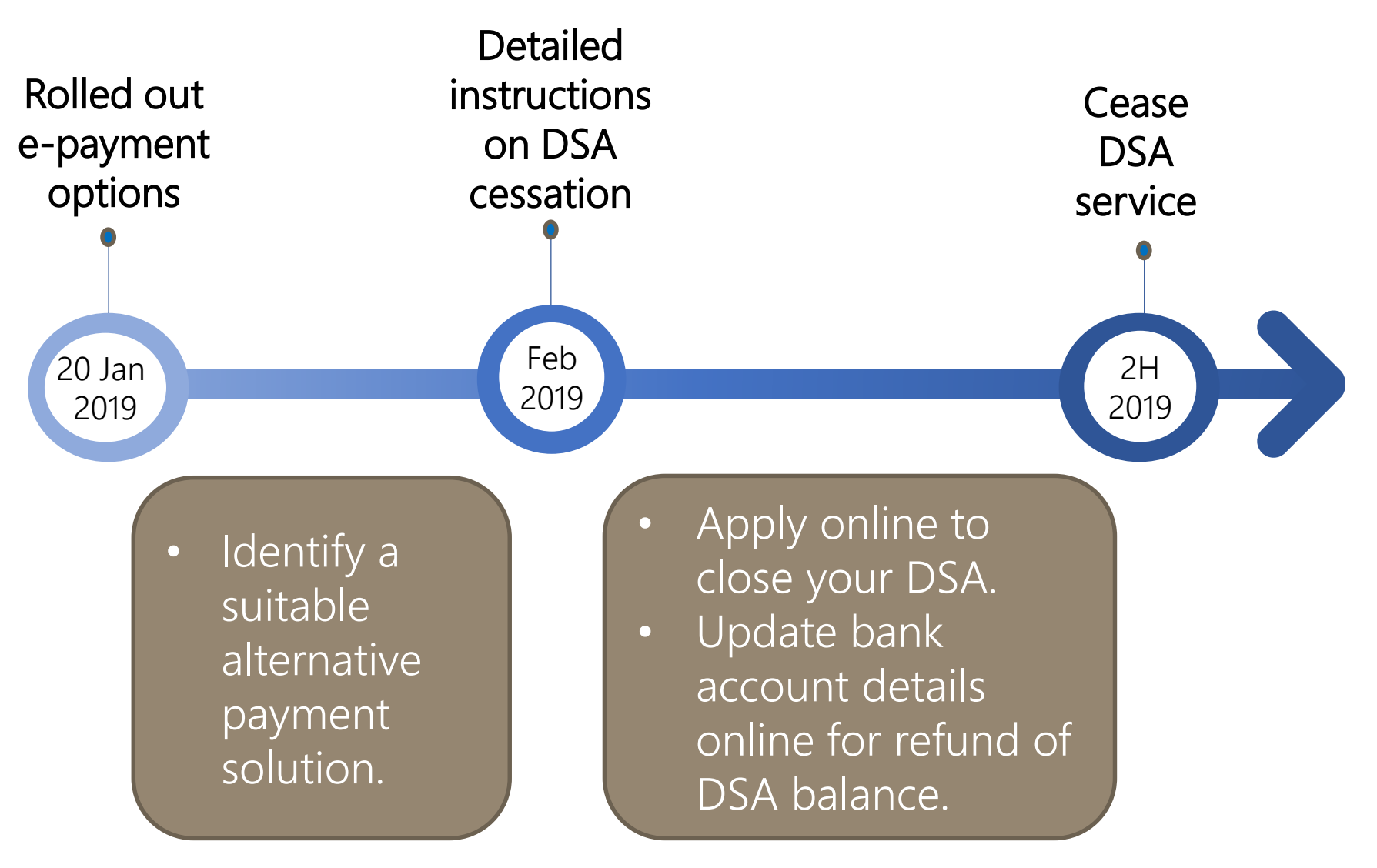

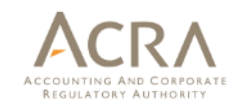

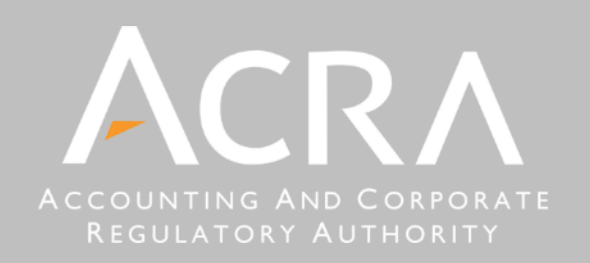

Accounting and Corporate Regulatory Authority

10 Anson Road #05-01/15 International Plaza Singapore 079903

www.acra.gov.sg www.facebook.com/SG.ACRA www.twitter.com/ACRA\_SG

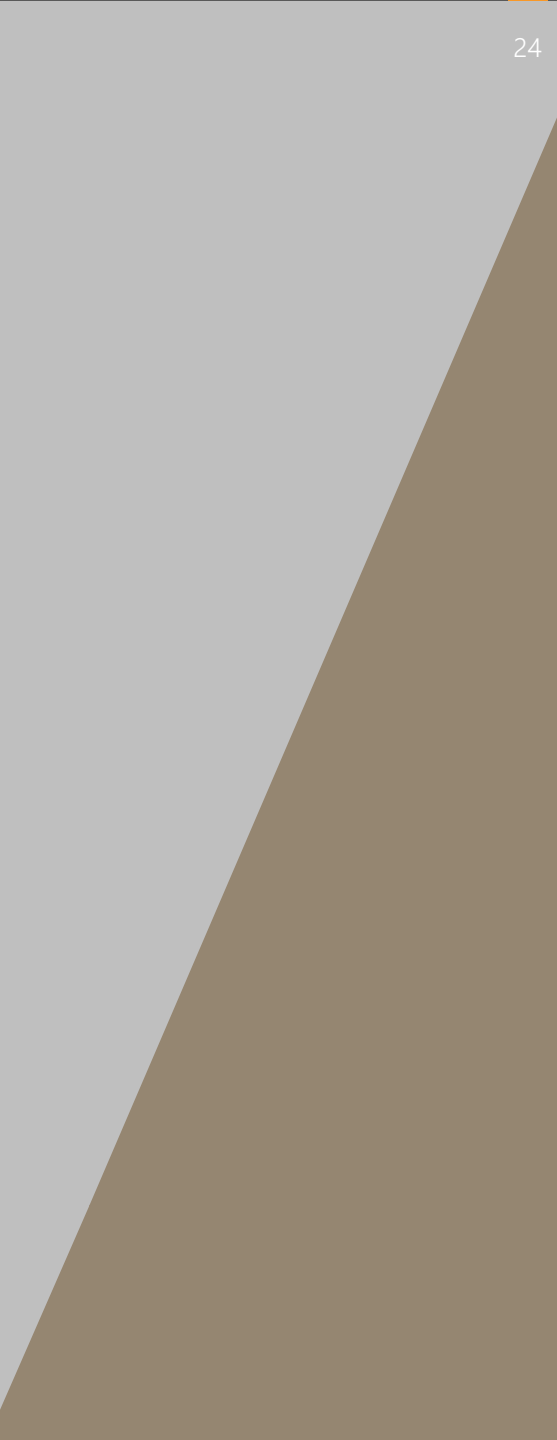